| © Outlook x +     ← → C ■ mall.ywycschools.com/owa/au | uth/logon.asp:/freplaceCurrent=1&url=https%3a%2f%2fmail.ywycschools.com%2fowa | <ul> <li>★ € </li> <li>€ </li> </ul> |
|-------------------------------------------------------|-------------------------------------------------------------------------------|--------------------------------------|
|                                                       |                                                                               |                                      |
|                                                       |                                                                               |                                      |

1. login to WebMail https://mail.ywycschools.com with your UserName and Password.

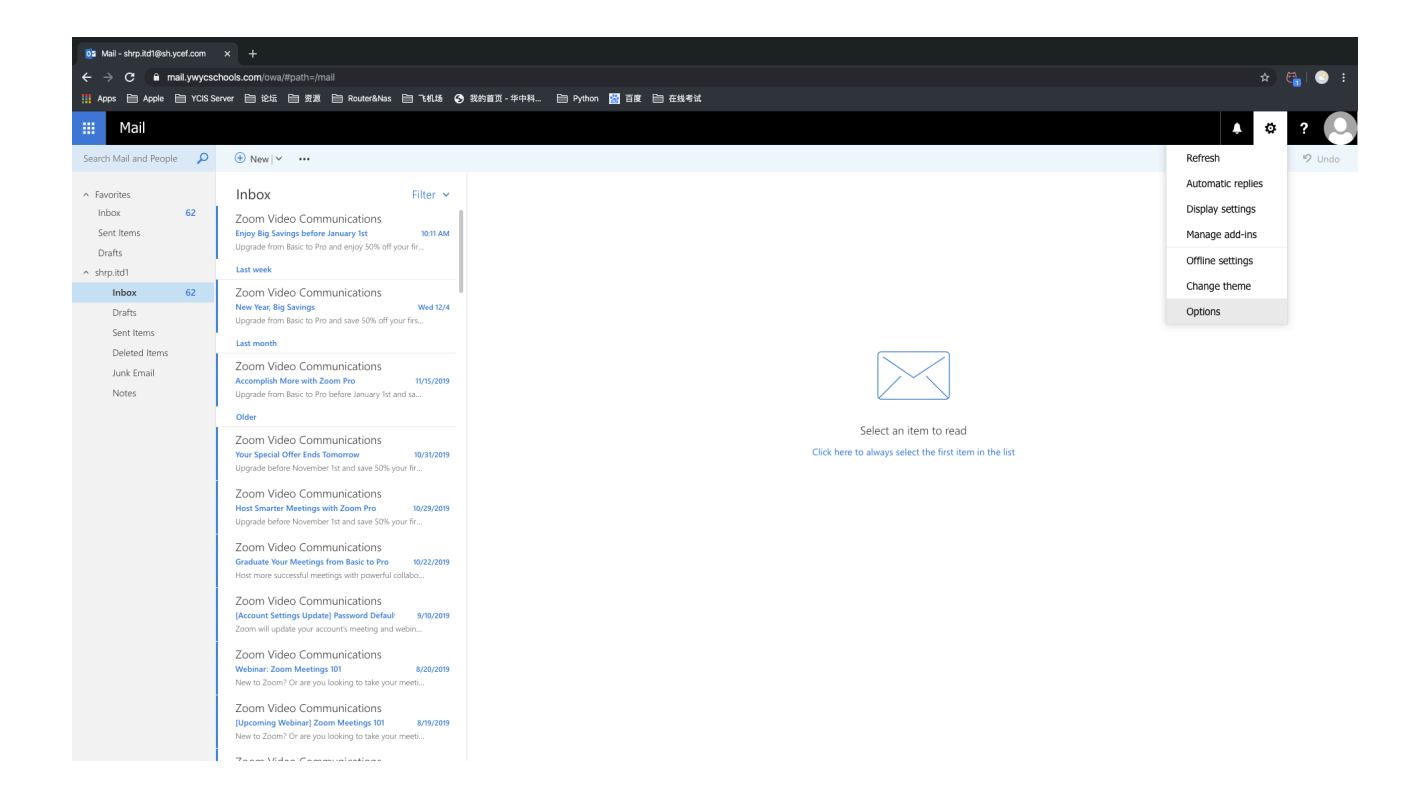

2. Get to Right Top Corner ,find the Option.

| III Mail                                 |                             |                                                           |
|------------------------------------------|-----------------------------|-----------------------------------------------------------|
| € Options                                |                             |                                                           |
| Shortcuts                                |                             |                                                           |
| ∡ General                                | H Save X Discard            |                                                           |
| My account                               | My account                  |                                                           |
| Change theme                             | Why account                 |                                                           |
| Distribution groups                      |                             |                                                           |
| Keyboard shortcuts                       |                             |                                                           |
| Manage add-ins                           |                             |                                                           |
| Mobile devices                           |                             |                                                           |
| Offline settings                         | First name                  | Street                                                    |
| Accessibility settings                   | shrp.itd1                   |                                                           |
| Light version                            |                             |                                                           |
| Region and time zone                     | Initials                    |                                                           |
| Text messaging                           |                             |                                                           |
| ∡ Mail                                   |                             | City                                                      |
| <ul> <li>Automatic processing</li> </ul> | Last name                   |                                                           |
| Automatic replies                        |                             | Cash Phaniana                                             |
| Undo send                                | Pi-la                       | State/Province                                            |
| Inbox and sweep rules                    | Display name -              |                                                           |
| Junk email reporting                     | shrp.itd1                   | Zin/Postal Code                                           |
| Mark as read                             | Email addrass               | Lip) for an edge                                          |
| Message options                          | share full the hours for an |                                                           |
| Read receipts                            | silpitol@sityceccom         | Country/Region                                            |
| Reply settings                           | Work phone                  | · · ·                                                     |
| <ul> <li>Accounts</li> </ul>             |                             |                                                           |
| Block or allow                           |                             | Office                                                    |
| POP and IMAP                             | Fax                         | YCSH-PD                                                   |
| <ul> <li>Attachment options</li> </ul>   |                             |                                                           |
| Storage accounts                         |                             | Chappe your parryand                                      |
| ▲ Layout                                 | Home phone                  | Change your password                                      |
| Conversations                            |                             | Mailbox usage                                             |
| Email signature                          |                             |                                                           |
| Link preview                             | Mobile phone                | 2.70 MB uses. At 7.00 GB you won't be able to send email. |
| Message format                           |                             |                                                           |
| Message list                             |                             |                                                           |
| Quick actions                            |                             |                                                           |

3. Click General Catalog ,find my Account

|                                                                                                    | 102 Mail-shrp.idt/lijeb.y.cef.com x + |                          |                                                           |    |                       |                                                                                                    |  |  |  |  |
|----------------------------------------------------------------------------------------------------|---------------------------------------|--------------------------|-----------------------------------------------------------|----|-----------------------|----------------------------------------------------------------------------------------------------|--|--|--|--|
|                                                                                                    |                                       |                          |                                                           |    |                       |                                                                                                    |  |  |  |  |
| <ul> <li>Mail</li> <li>Source report of basis and on a constrained of the report of the report of the repo</li></ul> |                                       |                          |                                                           |    |                       |                                                                                                    |  |  |  |  |
|                                                                                                    | : Apps Apple Tota                     |                          |                                                           | a. |                       |                                                                                                    |  |  |  |  |
| <form>O charac So charac So</form>                                                                                                    | III Mail                              |                          |                                                           |    |                       | 🔺 🌣 ? 🍋                                                                                                    |  |  |  |  |
| Based Face A load     Openal   Name   Name   Openal   Openal   O                                                                                                    | Options                               |                          |                                                           |    | ✓ Save 🗙 Disca        | rd                                                                                                    |  |  |  |  |
| Marcanel   Campe adds   Nationality strips   Activation spruss   Nationality strips   Activation spruss   Nationality strips   Activation spruss   Activation spruss   Nationality strips   Activation spruss   Activation spruss                                                                                                    | Shortcuts<br>« General                | Shortcuts Brow X Discard |                                                           |    |                       | Change password                                                                                                    |  |  |  |  |
| Disclose regis       Subject of the sector sector sec                                           |                                       | My account               |                                                           |    |                       | Enter your current password, type a new password, and then type it again to confirm it.                                                                        |  |  |  |  |
| Index device     Index device     Index device     Index device       Mail device     Fit mm     mm     Comm passod     Comm passod       Office status     Fit mm     mm     Index device     Index device       Accountier press     Fit mm     mm     Index device     Index device       Accountier press     Fit mm     Comm passod     Index device     Index device       Accountier press     Fit mm     Comm passod     Index device     Index device       Accountier press     Fit mm     Comm passod     Index device     Index device       Accountier press     Fit mm     Index device     Index device     Index device       Accountier press     Fit mm     Comm passod     Index device     Index device       Accountier press     Fit mm     Comm passod     Index device     Index device       Accountier press     Fit mm     Comm passod     Index device     Index device       Accountier press     Fit mm     Comm passod     Index device     Index device       Accountier press     Fit mm     Comm passod     Index device     Index device       Accountier press     Fit mm     Comm passod     Index device     Index device       Accountier press     Fit mm     Comm passod     Index device <td< td=""><td></td><td colspan="4"></td><td colspan="3">After saving, you might need to re-enter your username and password and sign in again.<br/>You'll be notified when your password has been changed successfully.</td></td<>                                                                                                    |                                       |                          |                                                           |    |                       | After saving, you might need to re-enter your username and password and sign in again.<br>You'll be notified when your password has been changed successfully. |  |  |  |  |
| Mathe divisor     Fat name     Sort     Control     Mathe divisor       Office scalability strippe     dips and                                                                                                    |                                       |                          |                                                           |    |                       | chan idd 100-ch usof eens                                                                                                    |  |  |  |  |
| Accessible     Priorital service     Current password:     Image: Current password:     Image: Current password:     Image                                                                                                    |                                       |                          |                                                           |    | Email address:        | snip.ita i@sn.ydet.com                                                                                                    |  |  |  |  |
| Light reading     Ling     Ling       Region and lines grame     Image: Section and lines grame     Image: Section and lines grame     Image: Section and lines grame       Automatic region     Lines and section and lines grame     Image: Section and lines grame     Image: Section and lines grame       Automatic region     Diploy reame*     Image: Section and lines grame     Image: Section and lines grame       Automatic region     Diploy reame*     Image: Section and lines grame     Image: Section and lines grame       Automatic region     Diploy reame*     Image: Section and lines grame     Image: Section and lines grame       Automatic region     Diploy reame*     Image: Section and lines grame     Image: Section and lines grame       Automatic region     Diploy reame*     Image: Section and lines grame     Image: Section and lines grame       Automatic region     Diploy reame*     Image: Section and lines grame     Image: Section and lines grame       Automatic region     Diploy reame*     Image: Section and lines grame     Image: Section and lines grame       Automatic region     Diploy reame*     Image: Section and lines grame     Image: Section and lines grame       Automatic region     Diploy reame*     Image: Section and lines grame     Image: Section and lines grame       Automatic region     Diploy reame*     Image: Section and lines grame     Image: Section and lines grame    <                                                                                                    |                                       |                          |                                                           |    | Current password:     |                                                                                                    |  |  |  |  |
| Region and these some     Initial     Initial     Confirm new password       Take mail     Confirm new password     Confirm new password       A domaids regions     Candida domains     Confirm new password       A domains regions     Candida domains     Confirm new password       A domains regions     Confirm new password     Confirm new password       A domains regions     Confirm new passw                                                                                                    |                                       |                          |                                                           |    | New password:         |                                                                                                    |  |  |  |  |
| Tart message     Car       Adartamic processing     Lat anne       Adartamic processing     Lat anne       Adartamic processing     Lat anne       Undo sand     Sato/Province       Undo sand     Sato/Province       Undo sand     Sato/Province       Undo sand     Sato/Province       Undo sand     Sato/Province       Undo sand     Sato/Province       Undo sand     Sato/Province       Markas read     Ernal address       Read receipts     Satopathil Buly voticon       Read receipts     Verlo phone       Processing     Oxetry/Region       Book or allow     Oxetry/Region       Processing     Verlo Phone       Addressing     Verlo Phone                                                                                                    |                                       |                          |                                                           |    | Confirm new password: |                                                                                                    |  |  |  |  |
| Advansit processing     Lat name     Image: Construct processing       Advansit processing     Image: Construct processing     State@Province       Under steep notes     State@Province     Image: Construct processing       Index steep notes     State@Province     Image: Construct processing       Mark as read     Enal advance     Zpradia Cadae       Mark as read     Enal advance     Construct processing       Rest processing     State@Province     Construct processing       Rest processing     Mode phone     Construct processing       Rest processing     Mode phone     Construct processing       Rest processing     Mode phone     Construct processing       Book nr allow     Construct processing     Otter       PO and Mark     For Omer processing     Vicit +DO                                                                                                    |                                       |                          |                                                           |    |                       |                                                                                                    |  |  |  |  |
| Automatic replina     Include content       Lude stafe streep rules     Daplay name*       Automatic replina     Daplay name*       Automatic reporting     Daplay name*       Automatic reporting     Daplay name*       Marka reporting     Eval advects       Read records     Daplay name*       Automatic reporting     Country/Region       Read records     Country/Region       Automatic reporting     Data       Read records     Country/Region       Automatic reporting     Country/Region       Read records     Country/Region       Automatic regions     Point                                                                                                    |                                       | Last name                |                                                           |    |                       |                                                                                                    |  |  |  |  |
| Under surd     Daplay name*       bibles and sever plant     bray.htm       Aute, envil reporting     drap.htm       Massage reports     bray.htm       Massage reports     bray.htm       Massage reports     bray.htm       Massage reports     bray.htm       Massage reports     bray.htm       Massage reports     bray.htm       Massage reports     bray.htm       Massage reports     bray.htm       Bray settrogs     Coverty/Region       Motics and/or     Office       POD and MAP     Fa                                                                                                    |                                       |                          |                                                           |    |                       |                                                                                                    |  |  |  |  |
| Index and seep rotes     simp laft     Zip Postal Code       Mark as read     Enail address     Location       Mark as read     Simp laft@uty or from     Constry Region       Rad receipts     Verly attraction     Constry Region       Rad receipts     Verly attraction     Constry Region       Book or allow     Otice     Otice       POP daft     For Constry Region     VCSH-PO                                                                                                    |                                       | Display name *           |                                                           |    |                       |                                                                                                    |  |  |  |  |
| Mark at read     Envil address       Message regions     drsp.ht/lifeh.ycet.com       Read regions     drsp.ht/lifeh.ycet.com       Read regions     drsp.ht/lifeh.ycet.com       Read regions     drsp.ht/lifeh.ycet.com       Read regions     drsp.ht/lifeh.ycet.com       Read regions     drsp.ht/lifeh.ycet.com       Read regions     drsp.ht/lifeh.ycet.com       Read regions     drsp.ht/lifeh.ycet.com       Read regions     drsp.ht/lifeh.ycet.com       Read regions     drsp.ht/lifeh.ycet.com       Read regions     drsp.ht/lifeh.ycet.com       Read regions     drsp.ht/lifeh.ycet.com       Read regions     drsp.ht/lifeh.ycet.com                                                                                                    |                                       |                          |                                                           |    |                       |                                                                                                    |  |  |  |  |
| Massage epilons     Markadewise       Read receiptions     devide address       Really settings     Country/Region       A country     Monk phone       Block or allow     Office       POD and MAMP     Fac       A country display     VCSH-PD                                                                                                    |                                       |                          | Zip/Postal Code                                           |    |                       |                                                                                                    |  |  |  |  |
| Red rooipts     Implantigrapercention     Country/Region       Accounts     Implantigrapercention     Implantigrapercention       Accounts     Implantigrapercention     Implantigrapercention       Biock et allow     Diffice     Diffice       POP and IAAP     File     VCDH PD                                                                                                    |                                       |                          |                                                           |    |                       |                                                                                                    |  |  |  |  |
| Argonality         Work phone         Control           Account         Control         Control           Biock or allow         Control         Control           Actuality         Control         Control           Actuality         Control         Control                                                                                                    |                                       |                          | Country/Region                                            |    |                       |                                                                                                    |  |  |  |  |
| Bits for show         Office           POP and INAP         Fax         VCSH-PD           A Ancionent episors         VCSH-PD         VCSH-PD                                                                                                    |                                       | Work phone               | · ·                                                       |    |                       |                                                                                                    |  |  |  |  |
| POP and IMAP Fex V(SH-#D                                                                                                    |                                       |                          |                                                           |    |                       |                                                                                                    |  |  |  |  |
|                                                                                                    |                                       | Fax                      |                                                           |    |                       |                                                                                                    |  |  |  |  |
|                                                                                                    |                                       |                          |                                                           |    |                       |                                                                                                    |  |  |  |  |
|                                                                                                    |                                       |                          |                                                           |    |                       |                                                                                                    |  |  |  |  |
| Conversitions Malibox usage                                                                                                    |                                       |                          | Mailbox usage                                             |    |                       |                                                                                                    |  |  |  |  |
|                                                                                                    |                                       |                          |                                                           |    |                       |                                                                                                    |  |  |  |  |
| Link proteine Mobile phone 2.78 MB used. At 7.00 GB you wort be able to send email.                                                                                                    |                                       | Mobile phone             | 2.78 MB used. At 7.00 GB you won't be able to send email. |    |                       |                                                                                                    |  |  |  |  |
|                                                                                                    |                                       |                          |                                                           |    |                       |                                                                                                    |  |  |  |  |
|                                                                                                    |                                       |                          |                                                           |    |                       |                                                                                                    |  |  |  |  |
|                                                                                                    |                                       |                          |                                                           |    |                       |                                                                                                    |  |  |  |  |
| > Calendar                                                                                                    | → Calendar                            |                          |                                                           |    |                       |                                                                                                    |  |  |  |  |

<u>ه</u>

?

4. Use Change my Password , The new password complexity need One Caps Character, Special Symbols , Numbers, No contain User Name, at least 8 Characters.